# **Multi-Faktor-Authentifizierung**

Sollte Ihnen ihre **Onlineanmeldenummer** oder das **Initialpasswort** nicht bekannt sein, wenden Sie sich bitte an das **Studienbüro**.

Bei Fragen und Problemen zur Multifaktor-Authentifizierung erreichen Sie unser MFA-Helpdesk unter folgender E-Mail-Adresse: **mfa.helpdesk@hof-university.de** 

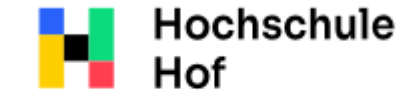

University of Applied Sciences

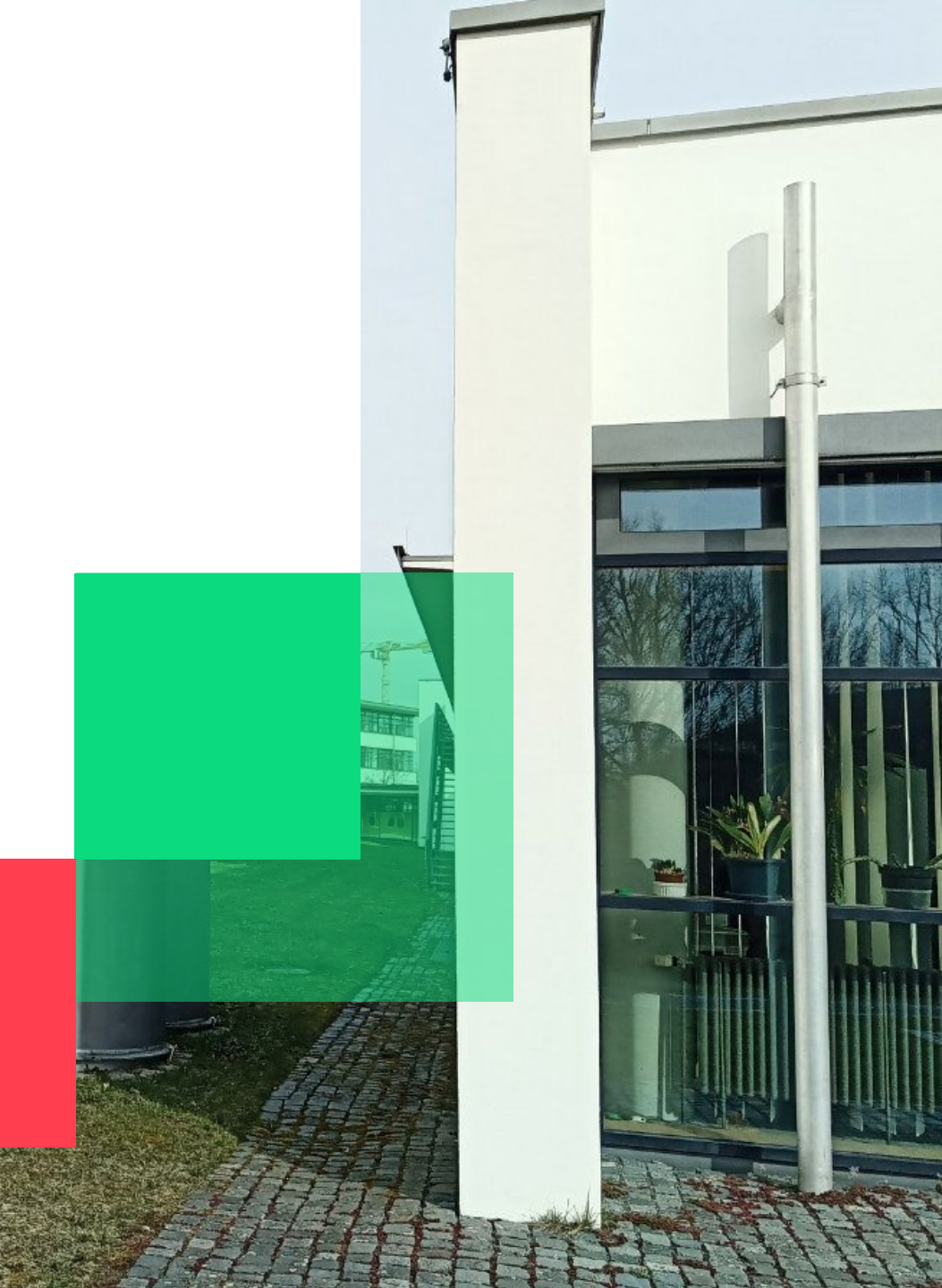

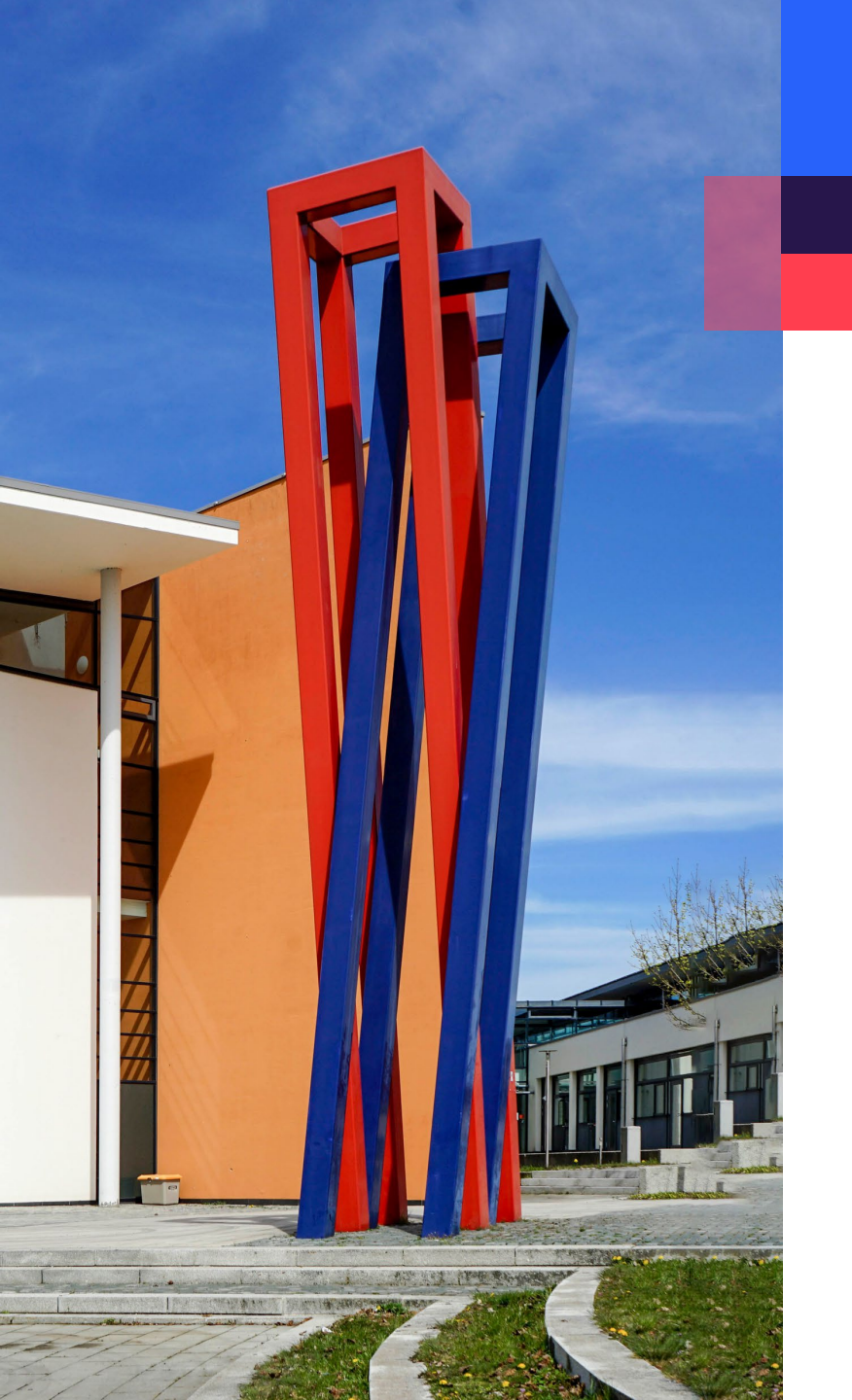

### Inhalt

| Voraussetzungen: Onlineanmeldenummer                         |    |
|--------------------------------------------------------------|----|
| Voraussetzungen: Computer & Smartphone mit Authenticator App | 04 |
| Anmelden und Token ausrollen                                 | 05 |
| Nutzung: Anmeldung in VPN/FortiClient                        | 09 |
| Fehler ERR905 & Zeitkorrektur für Codes einstellen           | 10 |
| Alternativer Token-Rollout: OTP-Schlüssel manuell eingeben   | 14 |

#### ACHTUNG

- Sie benötigen ein zweites Gerät um den QR-Code zum Scannen anzeigen zu lassen, z.B. einen Laptop.
- Wenn Sie sich **nicht** in Deutschland befinden oder eine andere Zeitzone auf ihrem Gerät eingestellt haben werden Sie den Google Authenticator App benötigen. Die Ap-Einstellungen finden Sie auf Seite 10.

#### Voraussetzungen: Onlineanmeldenummer

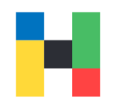

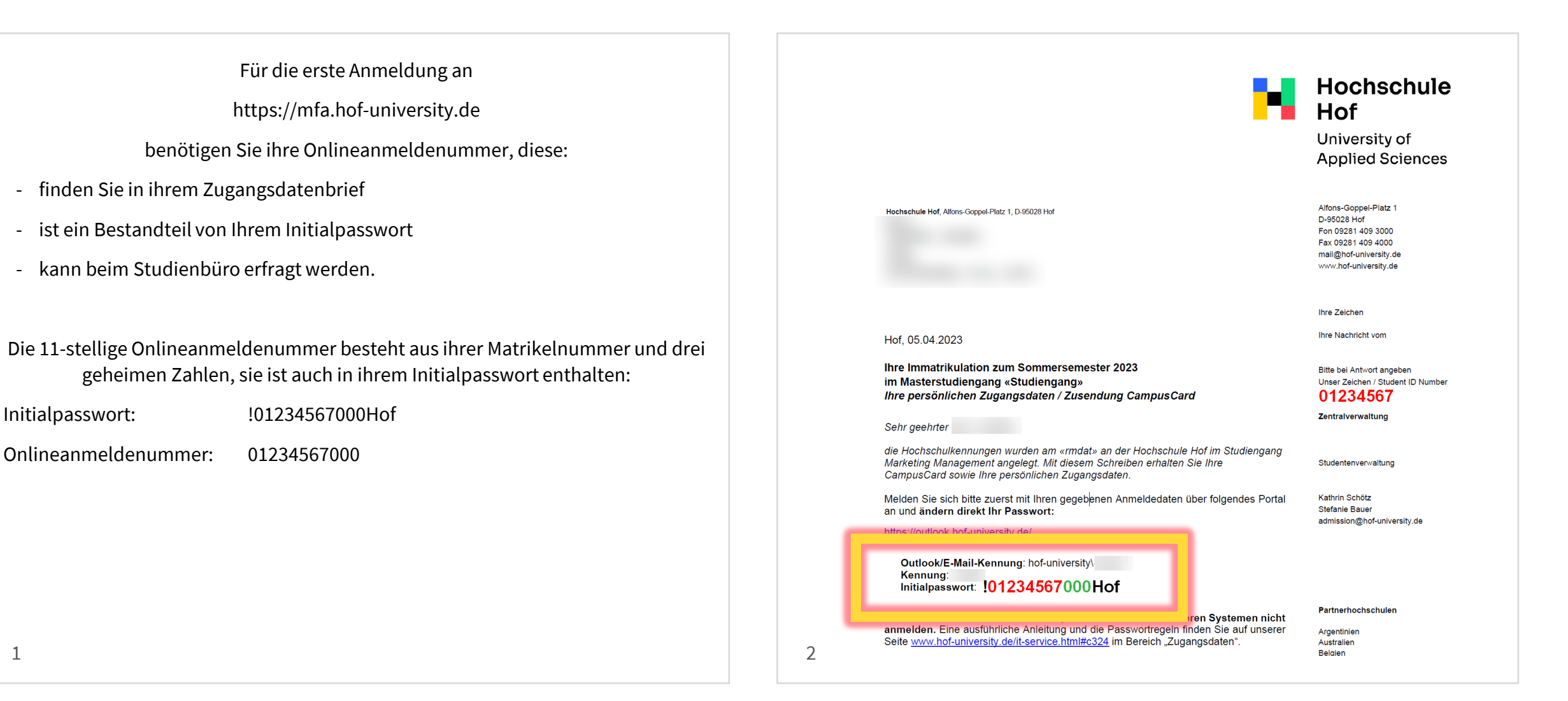

Initialpasswort:

#### Voraussetzungen: Computer & Smartphone mit Authenticator App

4

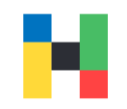

Für die Einrichtung der Multi-Faktor-Authentifizierung werden Sie eine Authenticator App benötigen.

Bitte nutzen Sie vorzugsweise den Microsoft Authenticator, die App finden Sie in ihrem App Store.

Die Authenticator App benötigen Sie zu folgenden Zwecken:

- Einscannen der QR-Codes beim Ausrollen der Tokens
- Generieren der Einmalpasswörter zur Anmeldung an bestimmten Hochschuldiensten, z.B. VPN.

Ohne die Authenticator App und den generierten Code, können Sie z.B. kein VPN-Dienst der Hochschule nutzen.

| Q auth                                                                                                    | henticator 😵 Abbrechen                                                                                                    |
|----------------------------------------------------------------------------------------------------|----------------------------------------------------------------------------------------------------|
| 0                                                                                                    | Authenticator+<br>2FA Authentifizierungs App                                                                                                    |
| Rot<br>Authenticato<br>C. Sarro<br>Freedoment<br>G Cong<br>Antipuestant<br>Cong<br>Antipuestant<br>Antipuestant<br>Cong<br>Antipuestant<br>Antipuestantant<br>Antipuestant<br>Antipuestanta | Schern Sie alle<br>Ihre Konten                                                                                                    |
| Bobox Bobox Comment Comment Comme                                                                                                    | 2     Auson     3 20     3.00       3     442     63     3.00     100       3     442     63     100     100       6     442     60     100     100       6     640     60     100     100       6     640     60     100     100       6     640     610     100     100       6     640     610     100     100       6     640     610     100     100       6     640     610     100     100       7     100     100     100     100       6     640     610     100     100       7     100     100     100     100     100 |
|                                                                                                    |                                                                                                    |
| 0                                                                                                    | Microsoft Authe<br>Schützt Ihre Online-I<br>***** 35.166                                                                                                    |
|                                                                                                    | Google Authenticator                                                                                                    |
| G                                                                                                    | Dienstprogramme ÖFFNEN   ★★★★ 45.436                                                                                                    |
|                                                                                                    | Authenticator                                                                                                    |
| Heute                                                                                                    | 2FA & Authentifizierunge ADD C                                                                                                    |
| Heute                                                                                                    | Spiele Apps Arcade Suchen                                                                                                    |

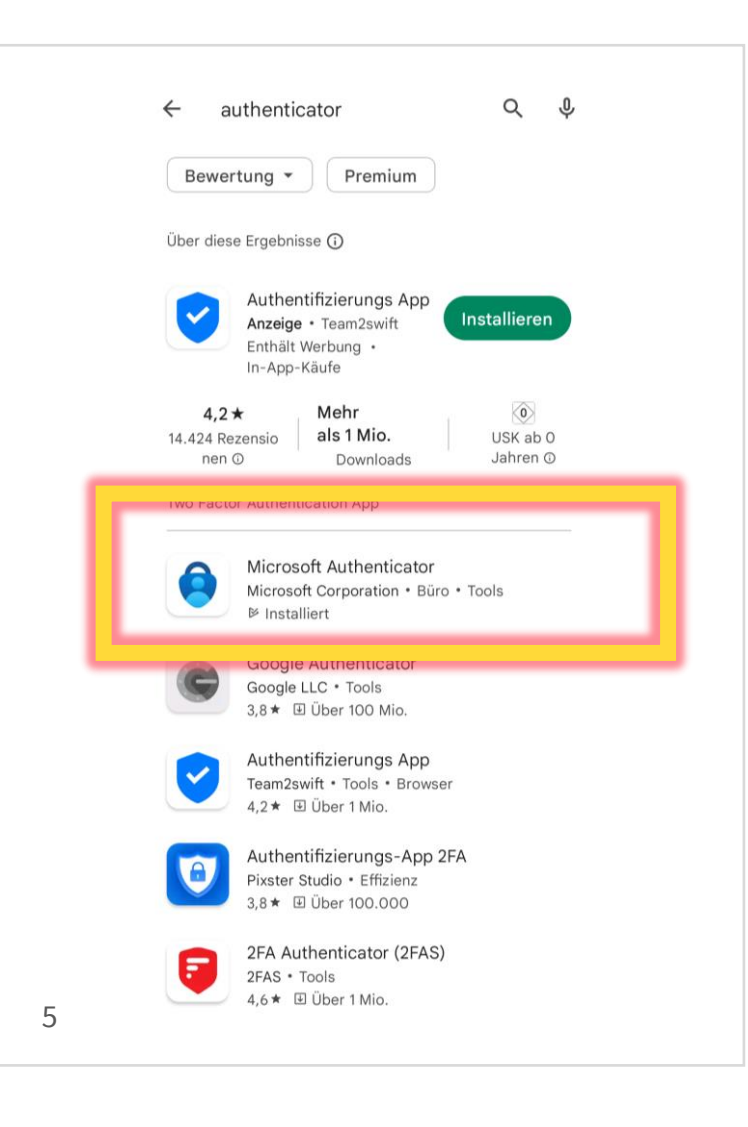

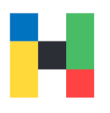

Um ihren zweiten Authentifizierungsfaktor freizuschalten, melden Sie sich zunächst mit ihrem Benutzernamen und Passwort auf folgender Seite an:

https://mfa.hof-university.de Die Onlineanmeldennummer benötigen Sie im nächsten Schritt.

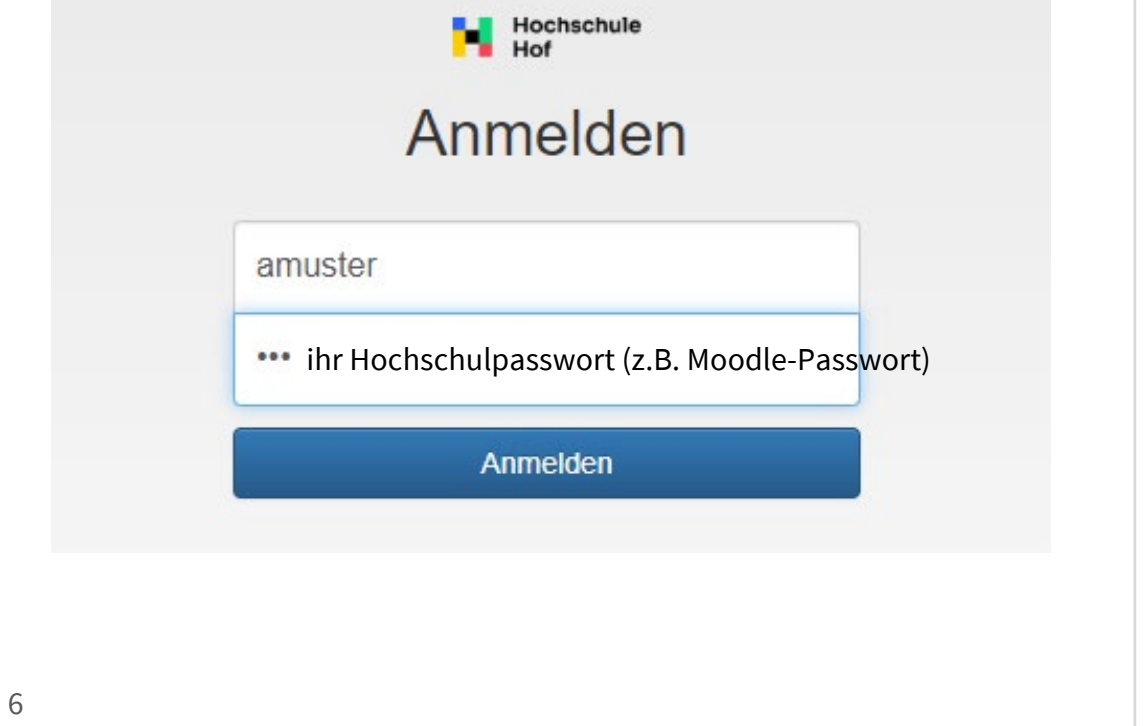

Zur Verifizierung geben Sie bitte ihre **Onlineanmeldenummer** an.

Diese finden Sie in ihrem im Brief mit ihren Zugangsdaten, sowie in ihrem Initialpasswort (siehe Seite 3). Achtung! Wenn Sie ihre Onlineanmeldenummer korrekt angegeben haben, aber die Fehlermeldung sehen: Challenge-Response Anmeldung. Ihre Antwort war ungültigt! kontaktieren Sie bitte umgehend den IT-Service it-servicedesk@hof-university.de

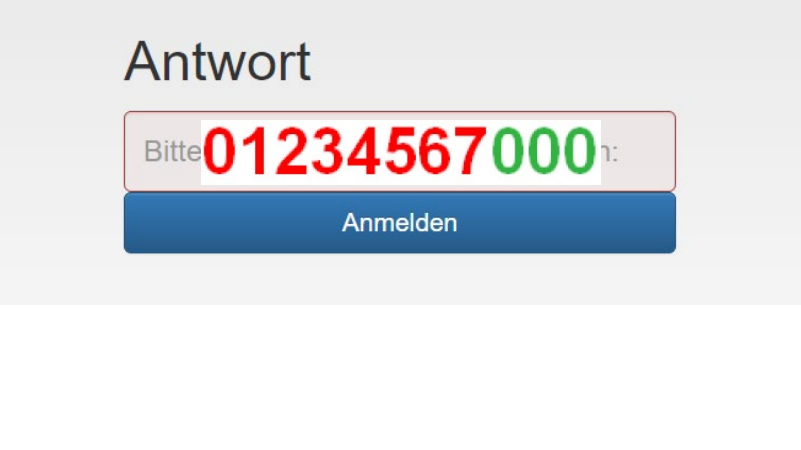

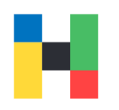

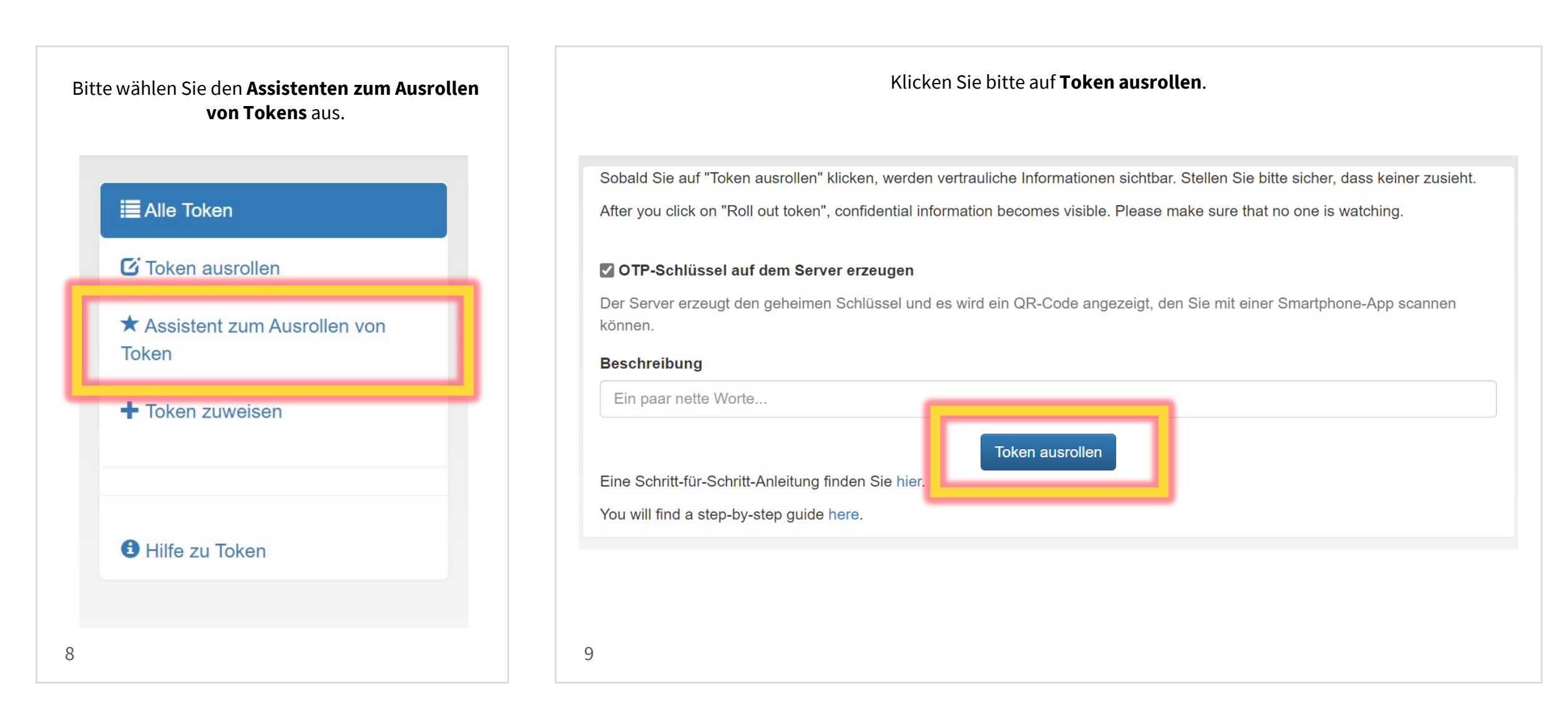

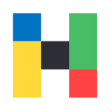

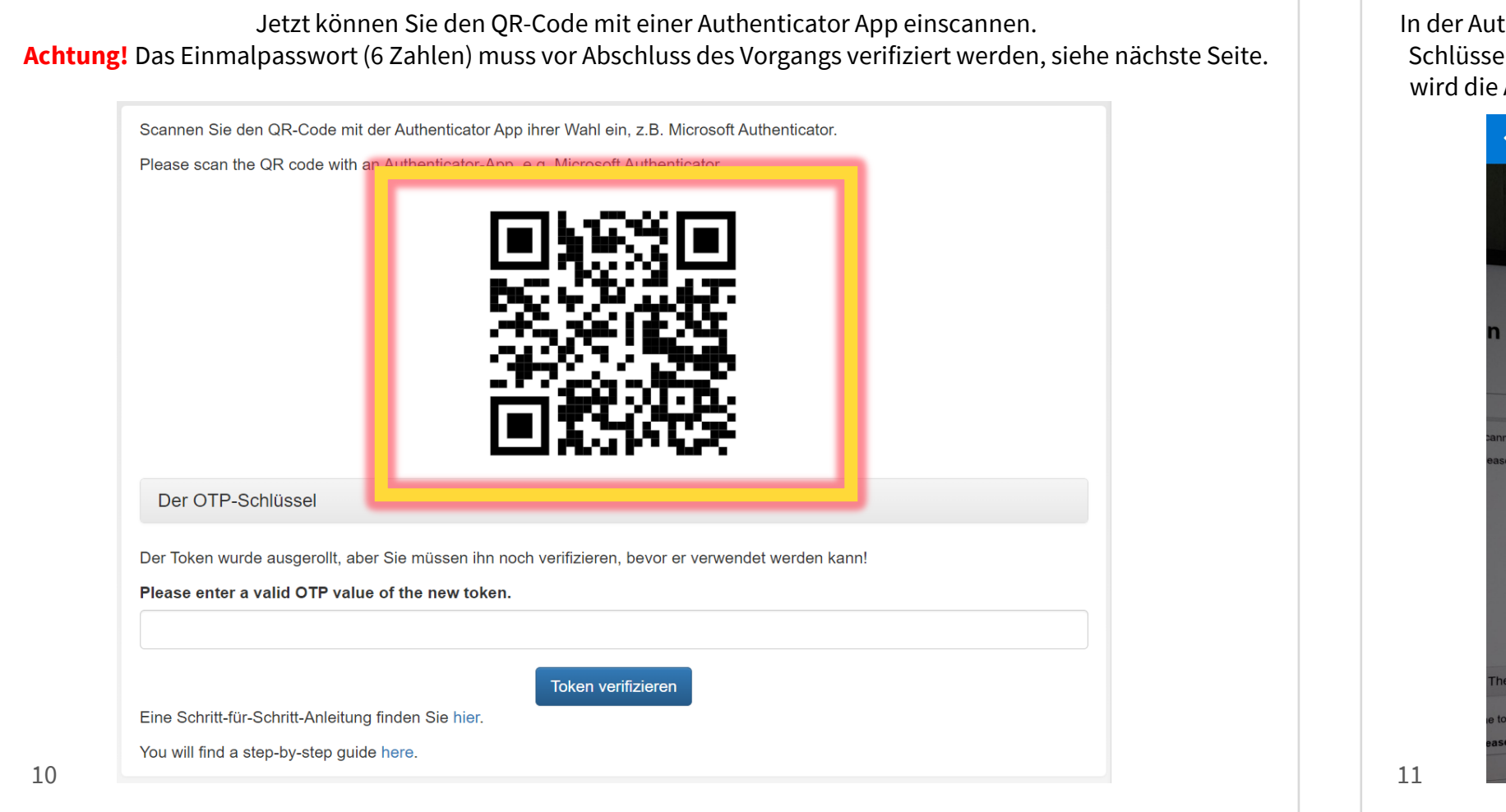

In der Authenticator App können Sie einen neuen Schlüssel oder Konto hinzufügen, anschließend wird die App Zugriff auf ihre Kamera benötigen.

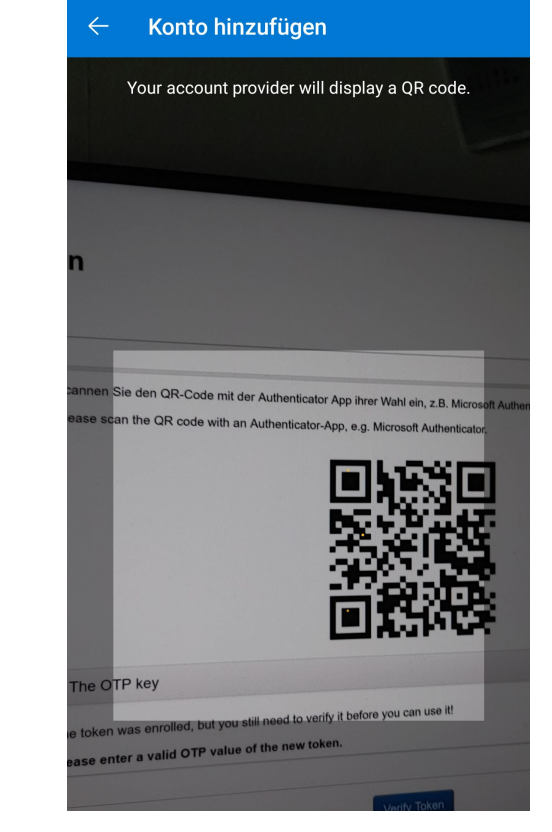

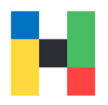

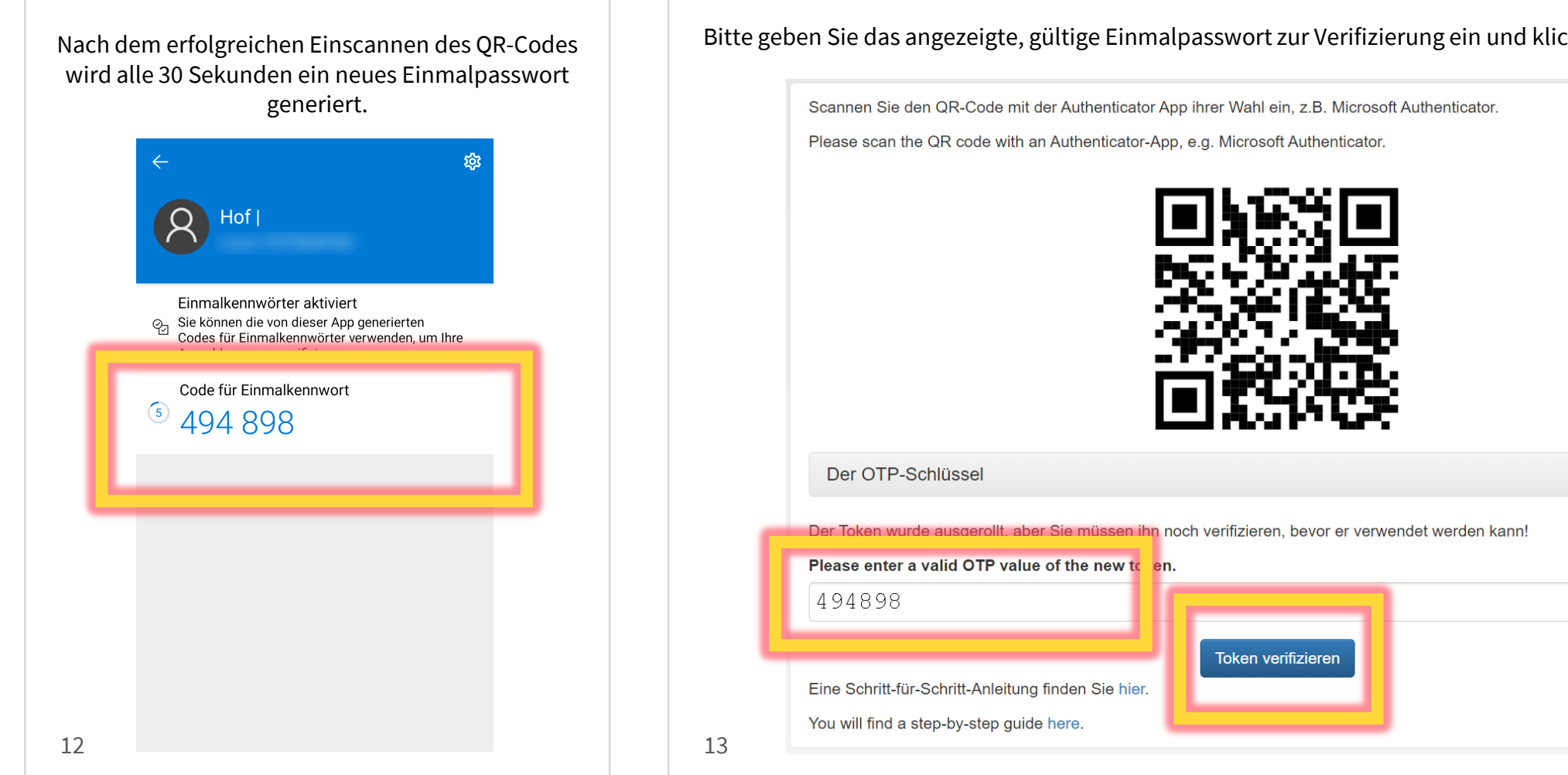

Bitte geben Sie das angezeigte, gültige Einmalpasswort zur Verifizierung ein und klicken auf **Token verifizieren**.

## Nutzung: Anmeldung in VPN/FortiClient

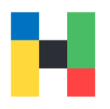

Um die VPN-Verbindung mithilfe von FortiClient aufzubauen, geben Sie zunächst bitte ihren Benutzernamen und Passwort ein und klicken auf **Verbinden**.

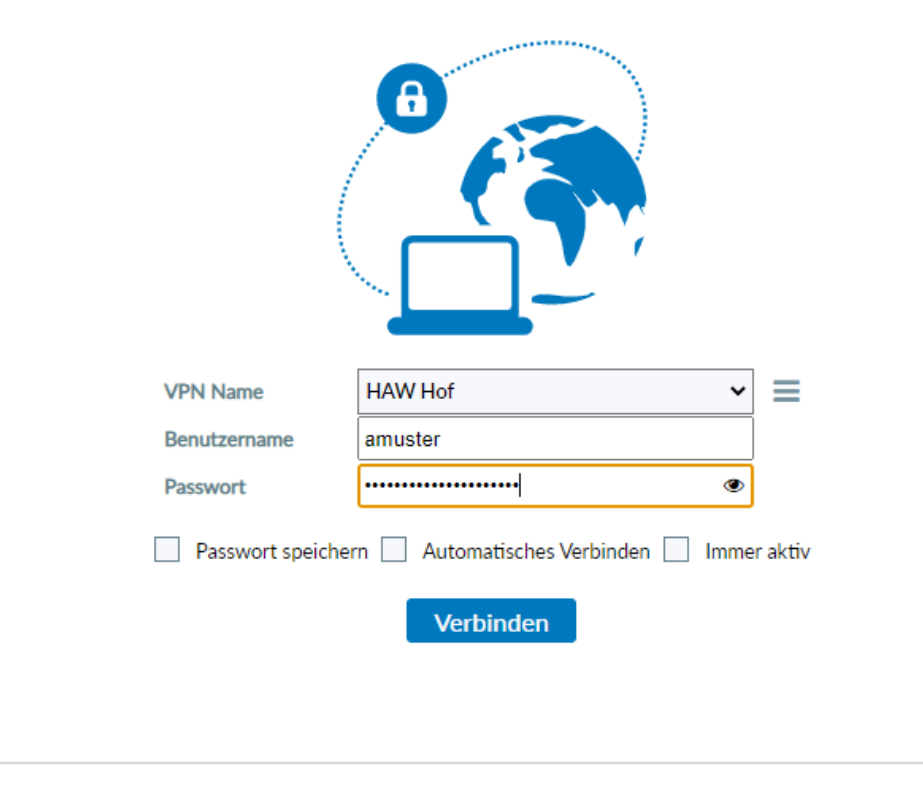

Anschließend starten Sie bitte die Authenticator App und geben das Einmalpasswort (6 Zahlen) in das Feld **Antwort** ein. Klicken Sie bitte auf **OK**, um die Verbindung zu aktivieren.

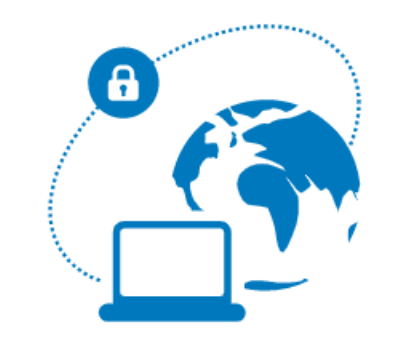

| please enter otp: , please enter otp: , please enter otp: |              |  |  |  |  |
|-----------------------------------------------------------|--------------|--|--|--|--|
| VPN Name                                                  | HAW Hof 🗸 🗸  |  |  |  |  |
| Benutzername                                              |              |  |  |  |  |
| Passwort                                                  | •••••        |  |  |  |  |
| Antwort                                                   |              |  |  |  |  |
| Passwort speichern Automatisches Verbinden Immer aktiv    |              |  |  |  |  |
|                                                           | OK Abbrechen |  |  |  |  |
|                                                           |              |  |  |  |  |
|                                                           |              |  |  |  |  |

15

## Fehler ERR905 & Zeitkorrektur für Codes einstellen

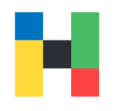

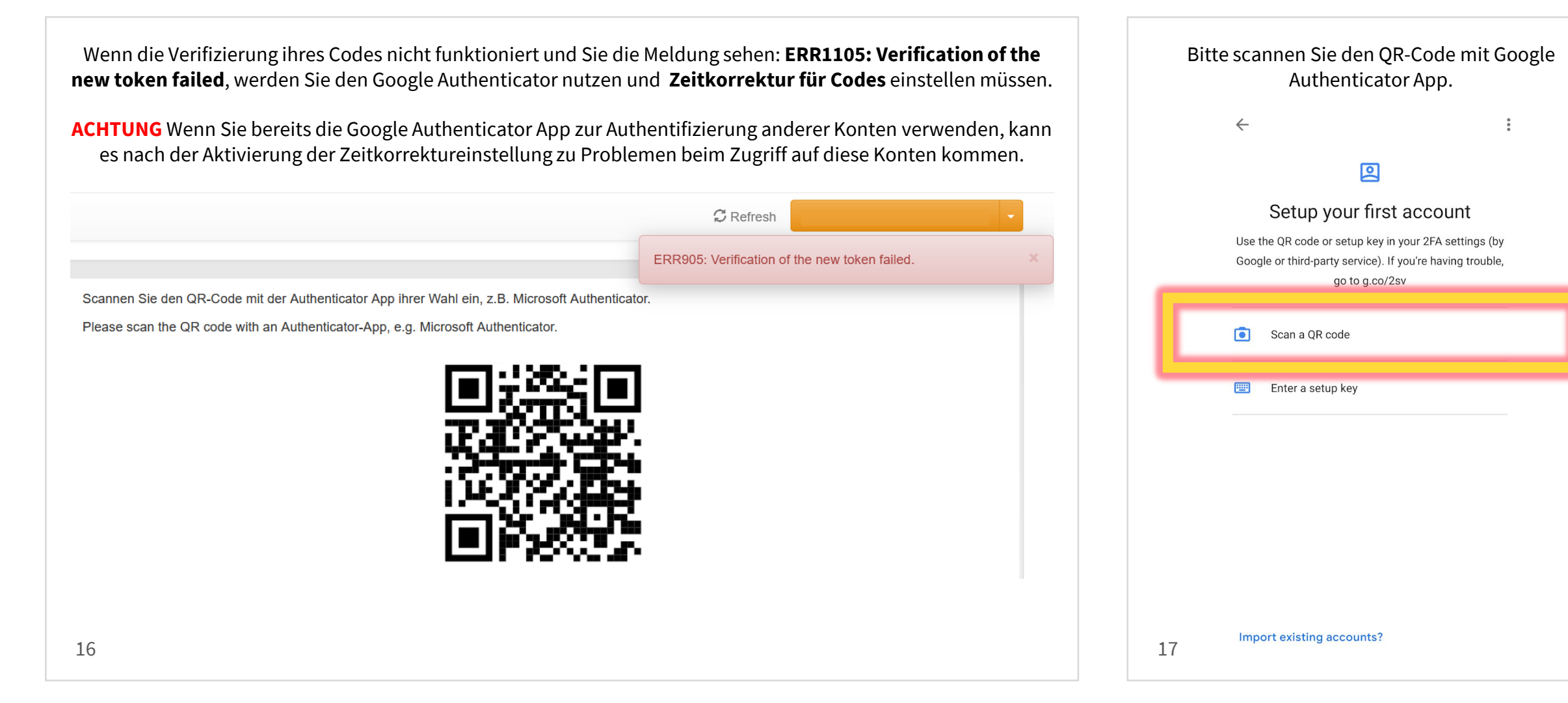

### Fehler ERR905 & Zeitkorrektur für Codes einstellen

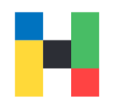

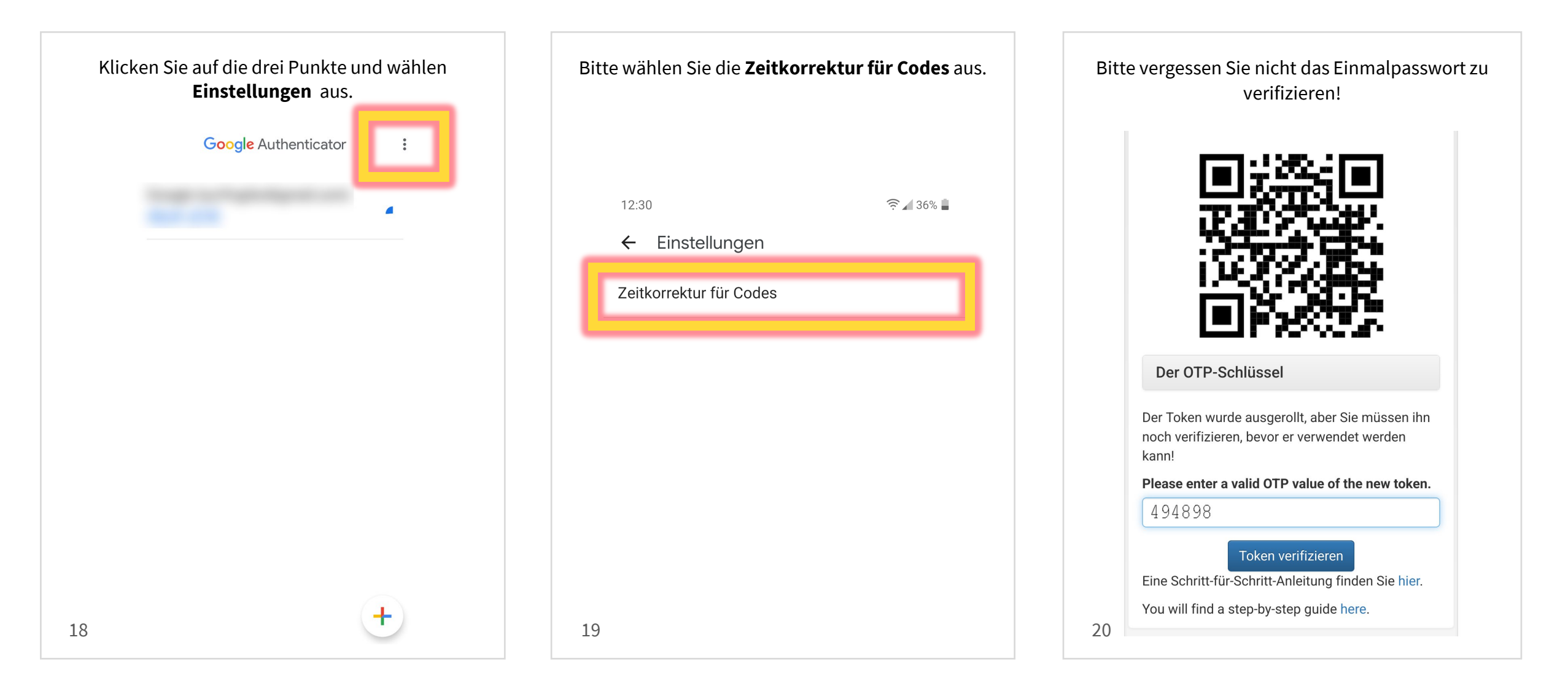

## Alternative Token-Rollout: OTP-Schlüssel am Smartphone manuell eingeben

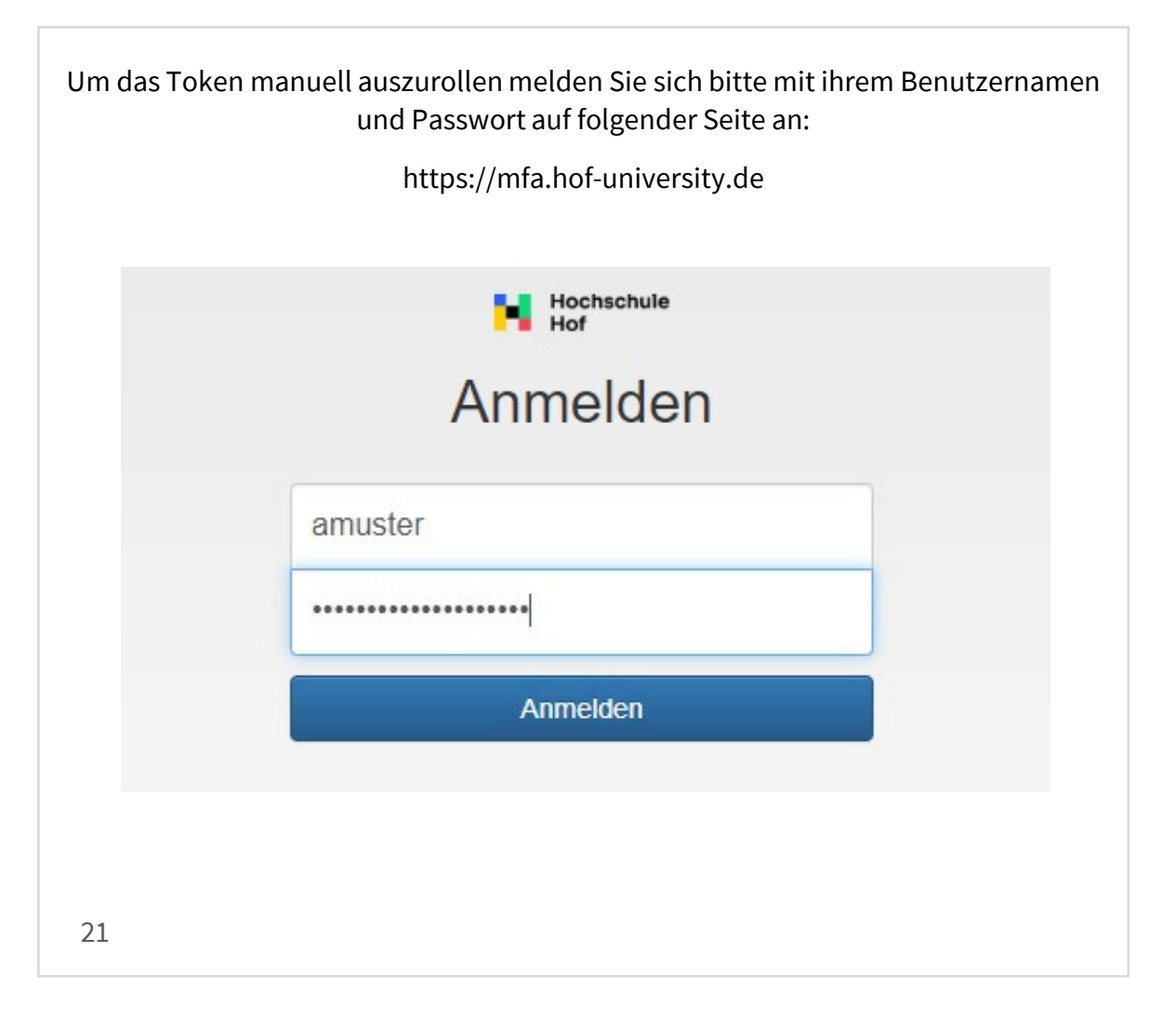

Zur Verifizierung geben Sie bitte ihre **Onlineanmeldenummer** an.

Diese finden Sie in ihrem im Brief mit ihren Zugangsdaten, sowie in ihrem Initialpasswort (siehe Seite 3). Achtung! Wenn Sie ihre Onlineanmeldenummer korrekt angegeben haben, aber die Fehlermeldung sehen: Challenge-Response Anmeldung. Ihre Antwort war ungültigt! kontaktieren Sie bitte umgehend den MFA-Helpdesk unter mfa-helpdesk@hof-university.de

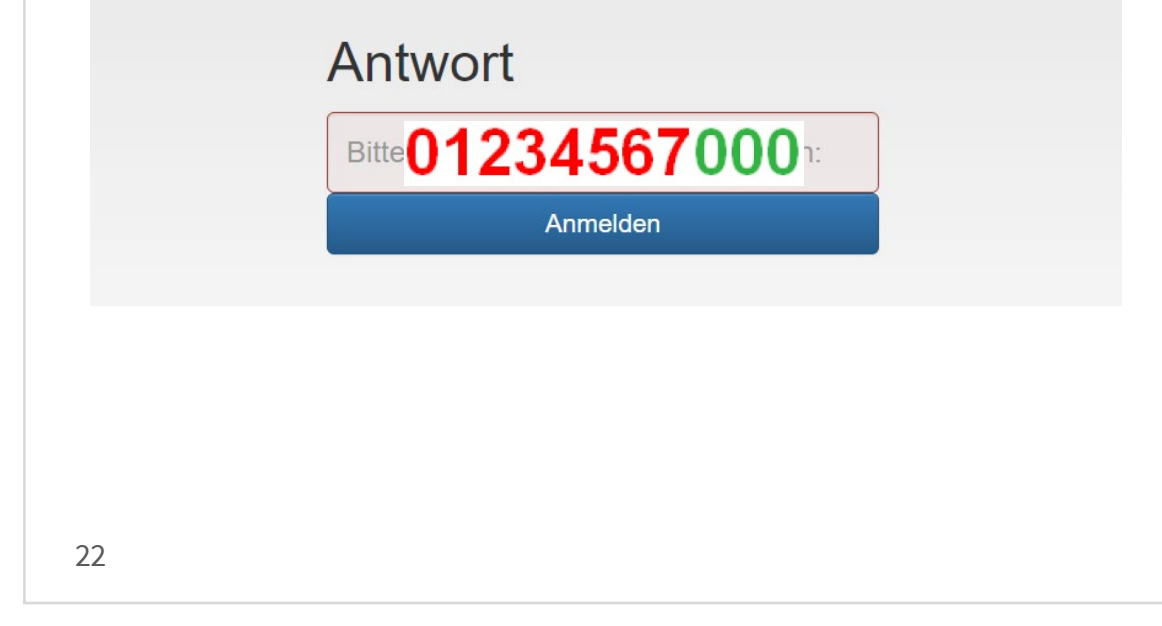

## Alternative Token-Rollout: OTP-Schlüssel am Smartphone manuell eingeben

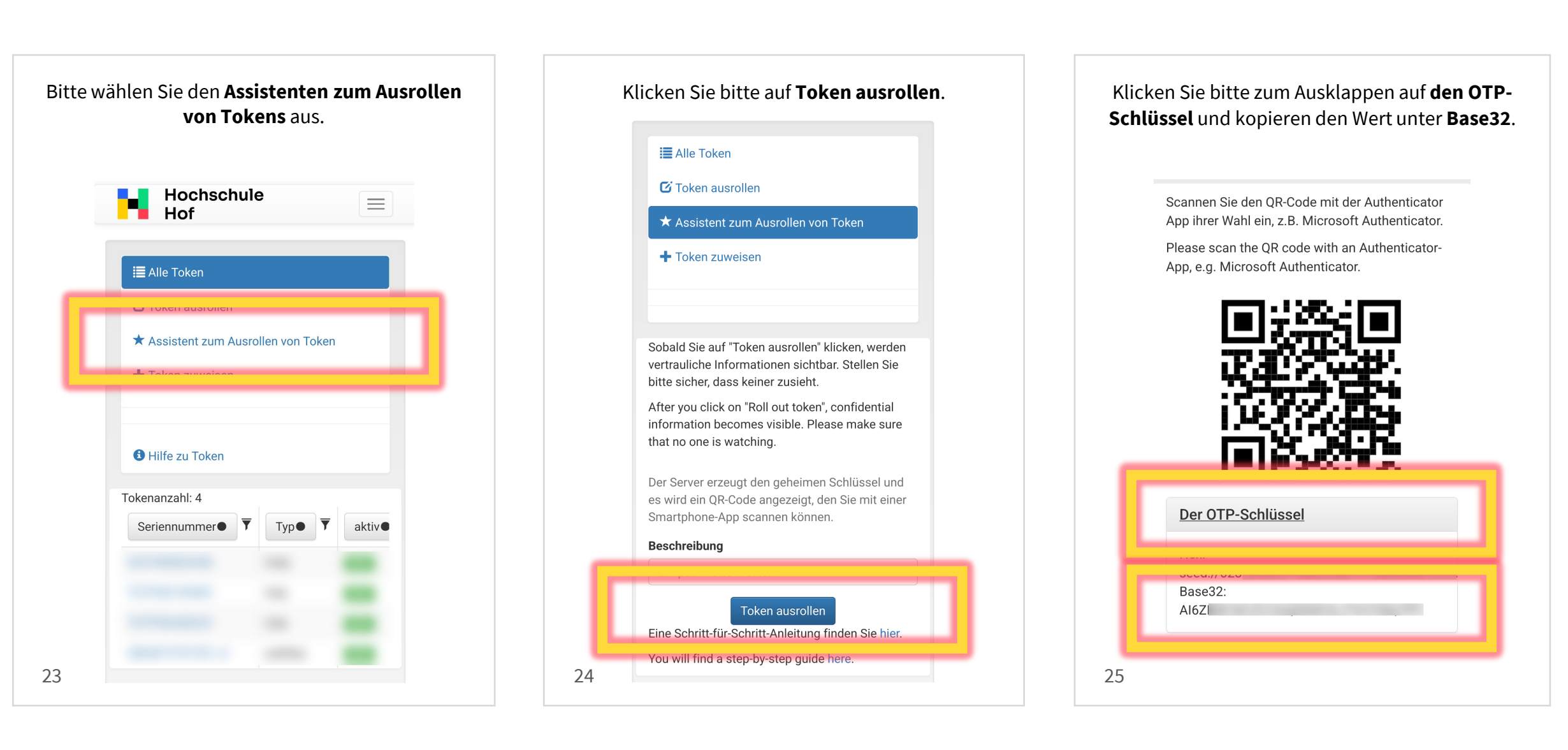

## Alternative Token-Rollout: OTP-Schlüssel am Smartphone manuell eingeben

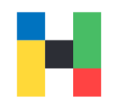

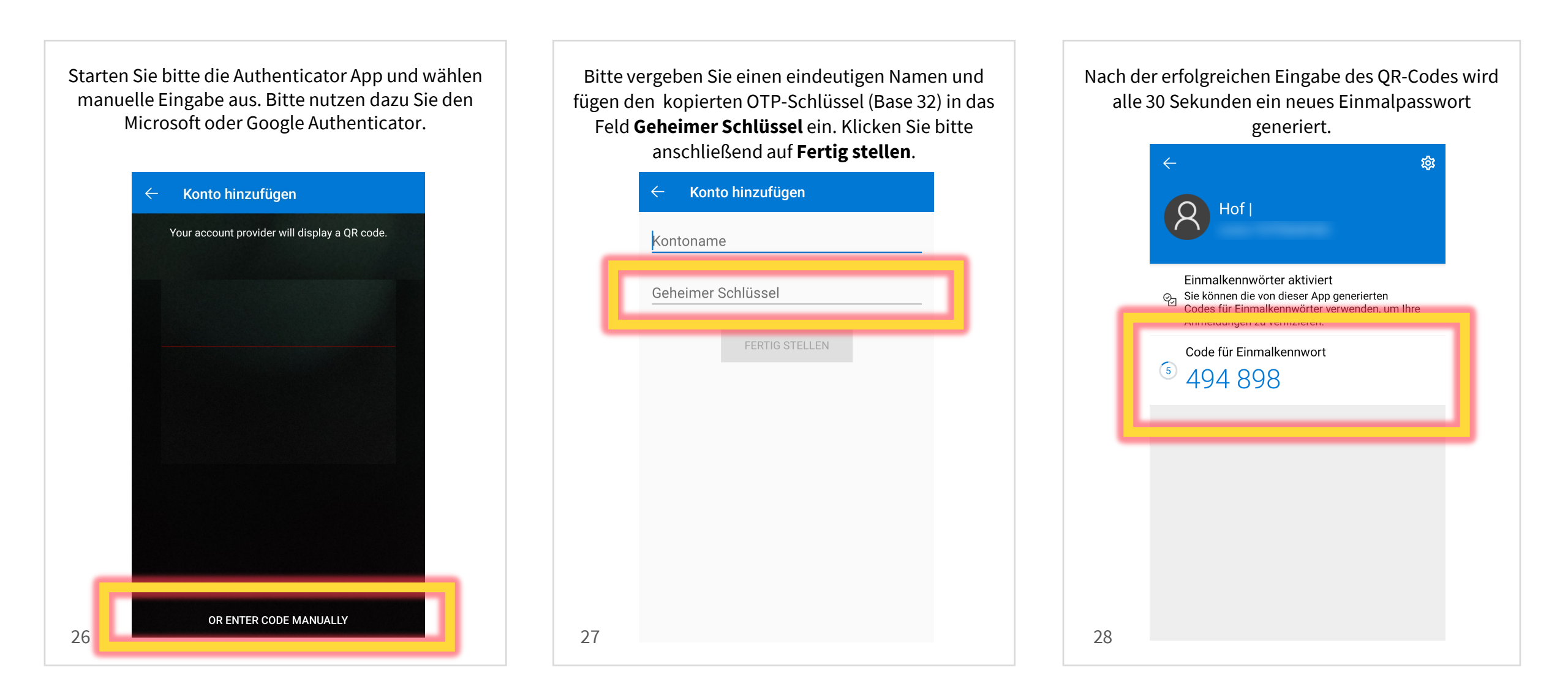

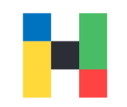

Bitte geben Sie das Einmalpasswort ein und klicken auf **Token verifizieren**.

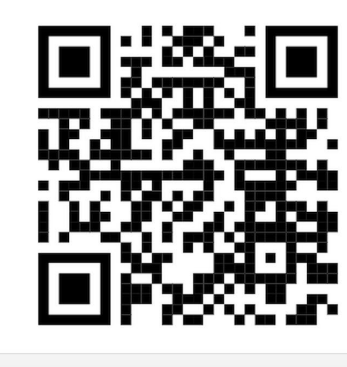

Der OTP-Schlüssel

Der Token wurde ausgerollt, aber Sie müssen ihn noch verifizieren, bevor er verwendet werden kann!

Please enter a valid OTP value of the new token.

494898

Token verifizieren

Eine Schritt-für-Schritt-Anleitung finden Sie hier.

You will find a step-by-step guide here.